初めてでも安心!

# Web講演会・製品説明会 ご参加方法

株式会社デンタルアロー

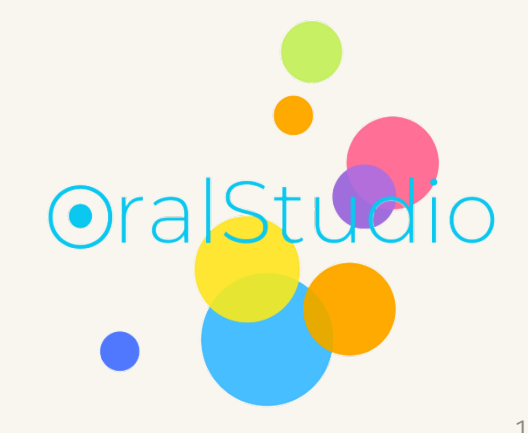

Copyright © 2020 Dental Arrow Co., Ltd. All Rights Reserved.

## 説明会で使用するツール

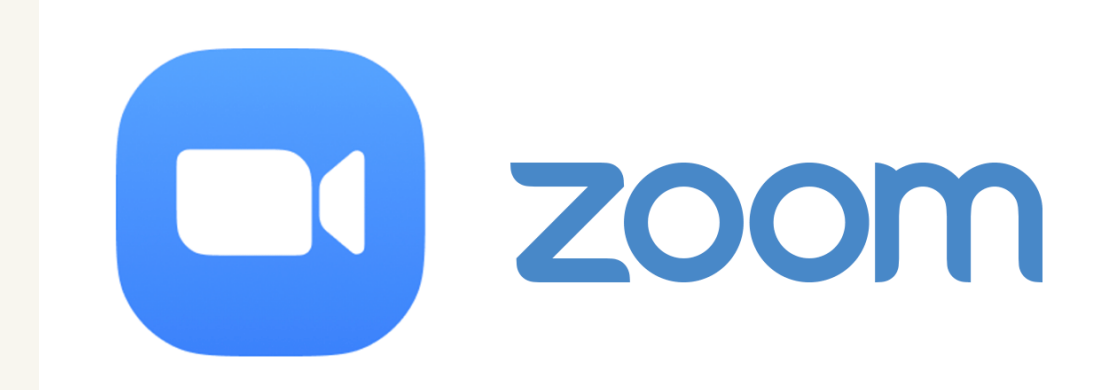

#### ◆会員登録は <u>こちら</u> から

◆アプリダウンロードは <u>こちら</u>から

- 無料で使える
- スマホでも見られる

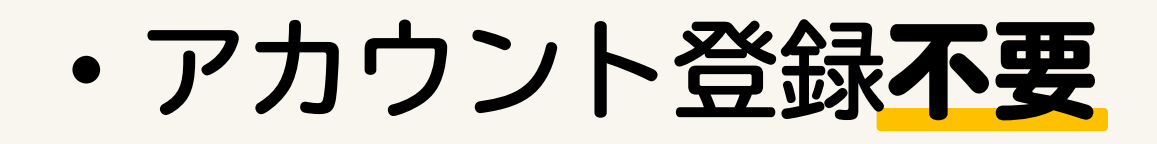

 ※追加機能利用の為、登録(ダウンロード)を推奨します。
※お使いのPCのスペックによってご利用いただけない場合が ございます。システム要件は<u>こちら</u>。

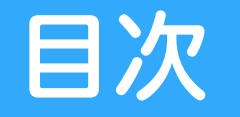

| • | パソコンでのご参加      | • | • | • | • | • | • | • | • | • | • | • | • | • | • | • | • | • | •4  |
|---|----------------|---|---|---|---|---|---|---|---|---|---|---|---|---|---|---|---|---|-----|
| • | アカウントを持っていない場合 | • | • | • | • | • | • | • | • | • | • | • | • | • | • | • | • | • | • 6 |
| • | アカウントを持っている場合  | • | • | • | • | • | • | • | • | • | • | • | • | • | • | • | • | • | • 9 |

- スマートフォンでのご参加
- スマートフォンアプリのダウンロード方法
- 画面操作方法
- 表示名変更方法

・ よくあるご質問

| • | • | • | • | • | • | • | • | • | • | • | • | • | • | • | • | ·12 |
|---|---|---|---|---|---|---|---|---|---|---|---|---|---|---|---|-----|
| • | • | • | • | • | ٠ | ٠ | • | ٠ | • | ٠ | • | ٠ | • | ٠ | • | ·14 |

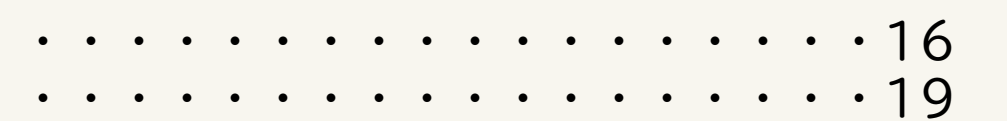

••••••

パソコンでのご参加

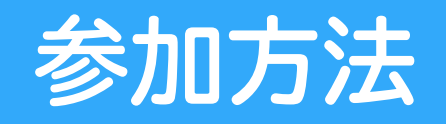

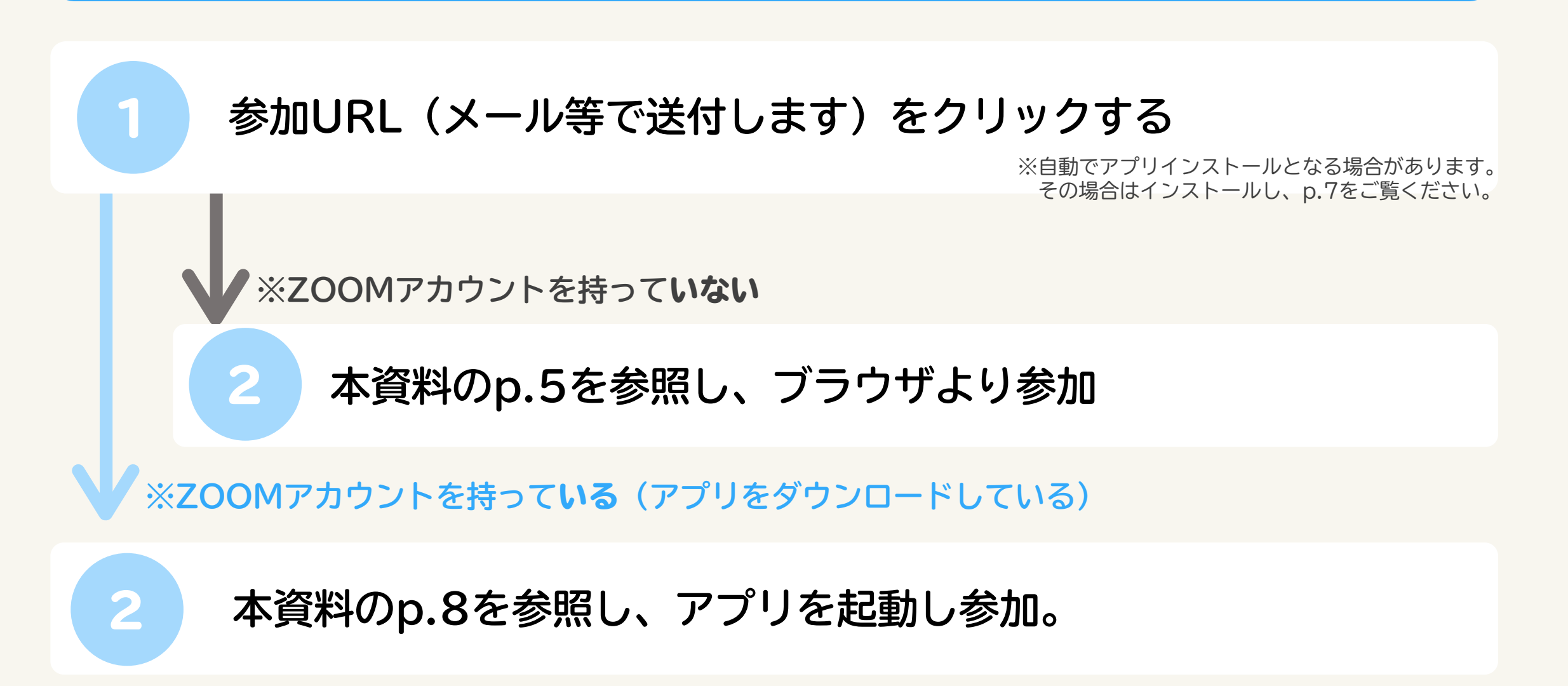

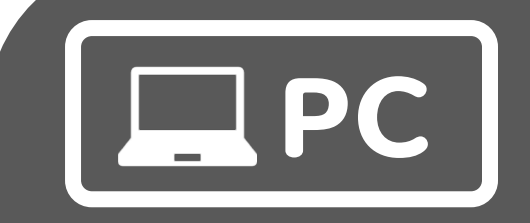

# アカウントを持っていない場合

## アカウントを持っていない場合の参加方法

### 以下の画面が表示されたら、「ブラウザから参加」をクリック

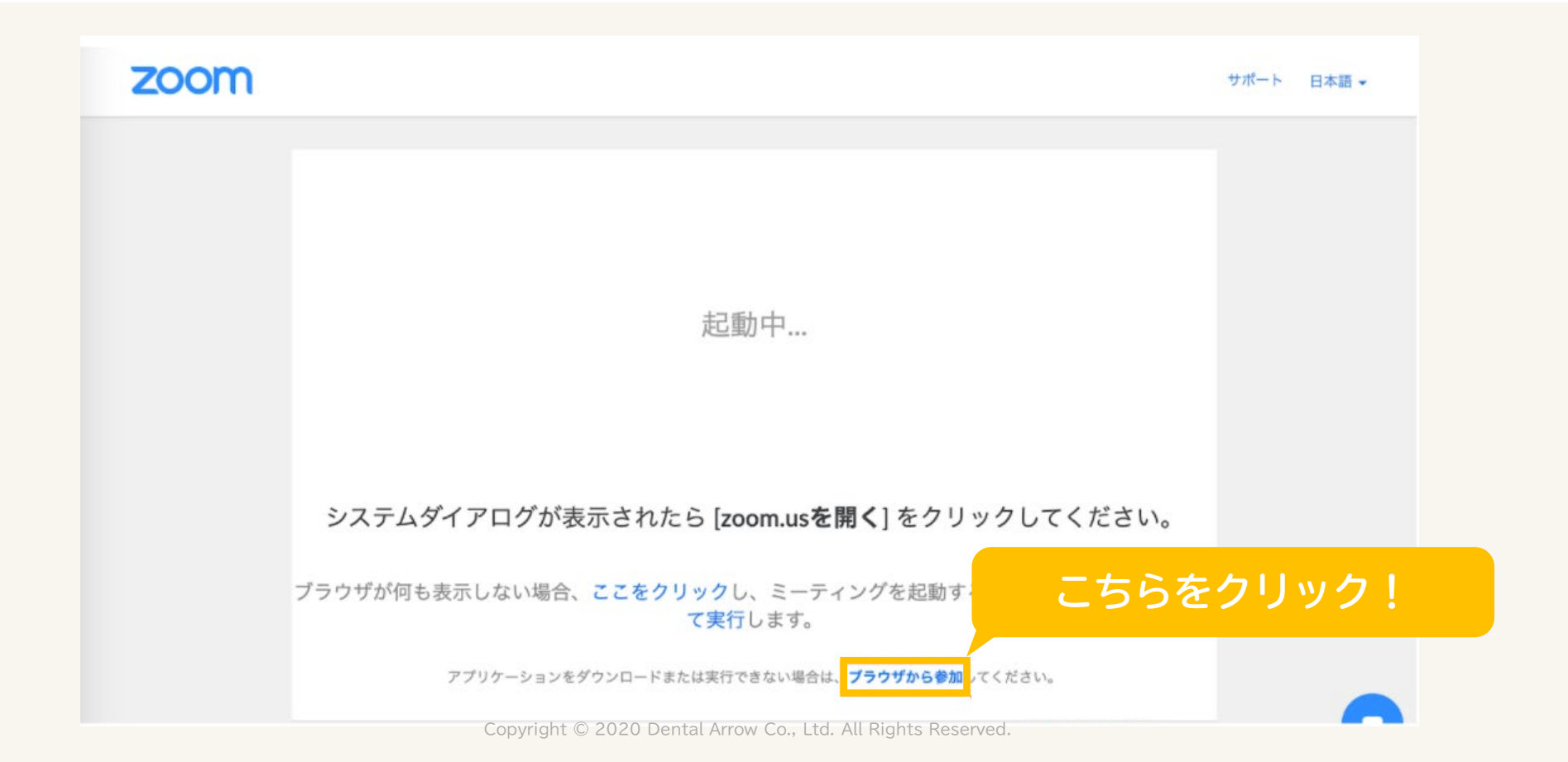

## アカウントを持っていない場合の参加方法

### 「お名前」を入力し、「私はロボットではありません」にチェックを入れ、 「参加」ボタンをクリック

|      |           |                   |                                                  |                                                        | デモをリ                                | リクエスト 1.88 | 88.799.9666 リソース 🗸 | サポート |
|------|-----------|-------------------|--------------------------------------------------|--------------------------------------------------------|-------------------------------------|------------|--------------------|------|
| zoom | ソリューション 🗸 | プランと価格            | 営業担当へのお問い合わせ                                     | ミーティングに参加する                                            | ミーティングを開催する 🗸                       | サインイン      | サインアップは無           | 料です  |
|      |           |                   | Joir                                             | n a Meeting                                            |                                     |            |                    |      |
|      |           |                   | <sup>お名前</sup><br>お名前                            |                                                        |                                     |            |                    |      |
|      |           |                   | 私はロボッ<br>ません                                     | トではあり<br><sub>パライパシー</sub>                             | CAPTCHA<br>- 利用規約                   |            |                    |      |
|      |           |                   |                                                  | 参加                                                     |                                     |            |                    |      |
|      |           | ZoomはreCA<br>Copy | <b>PTCHAで保護されています。また</b><br>yright © 2020 Dental | 、 <mark>プライバシーポリシーとサ</mark> -<br>Arrow Co., Ltd. All F | -ビス利用規約が適用されます。<br>Rights Reserved. |            |                    | 0    |

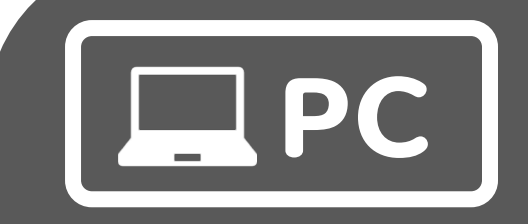

# アカウントを持っている (アプリをダウンロード済み)の場合

## アカウントを持っている場合の参加方法

### 以下の画面が表示されたら、上部ポップアップより参加

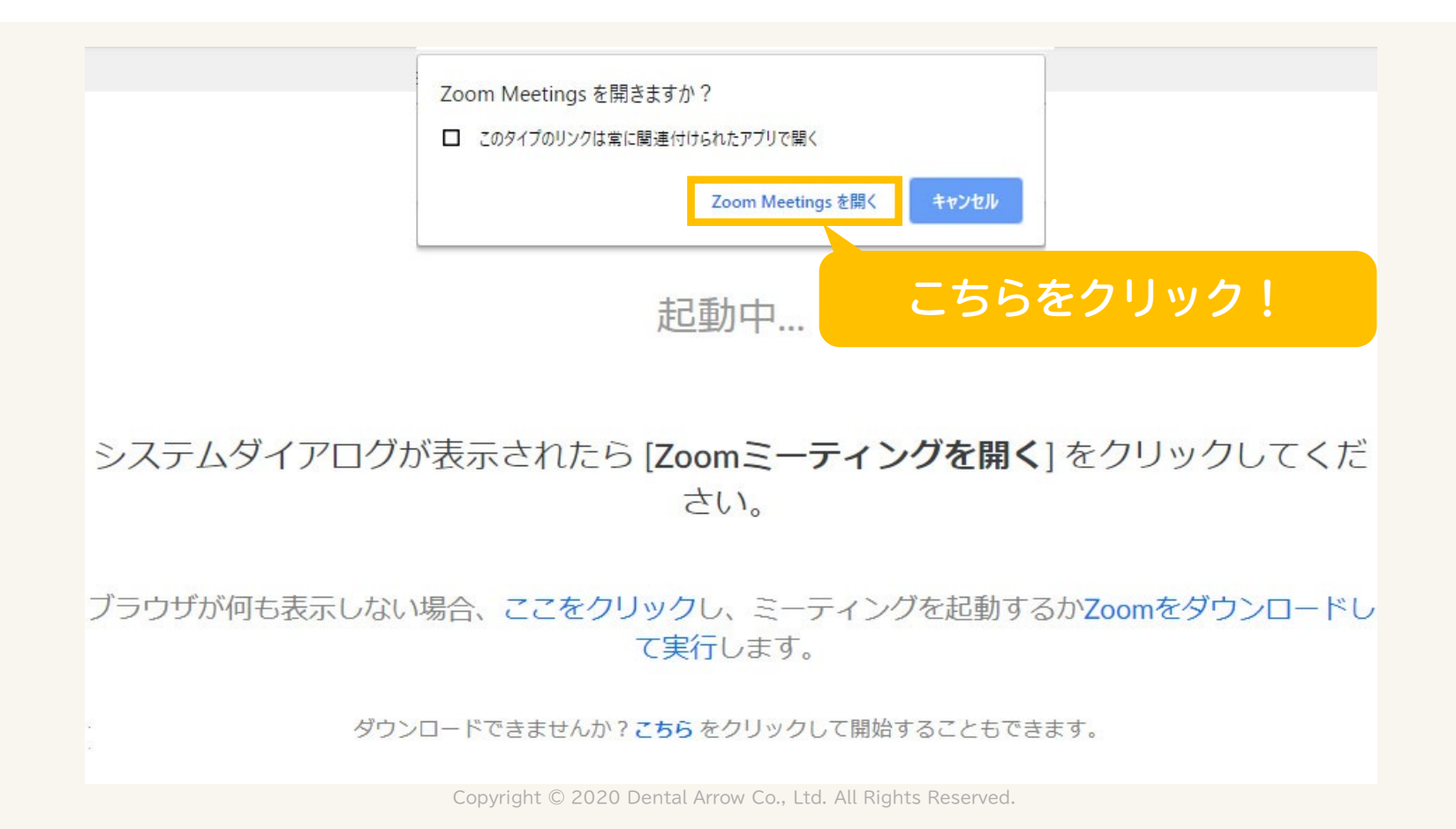

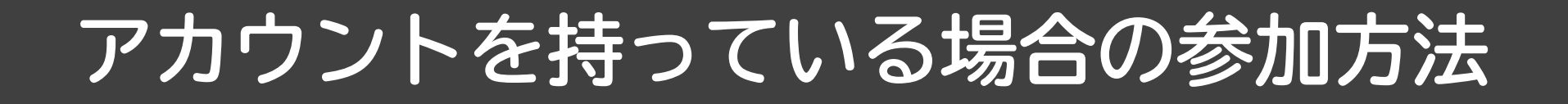

### ダウンロード済みのアプリが起動し、参加できます。

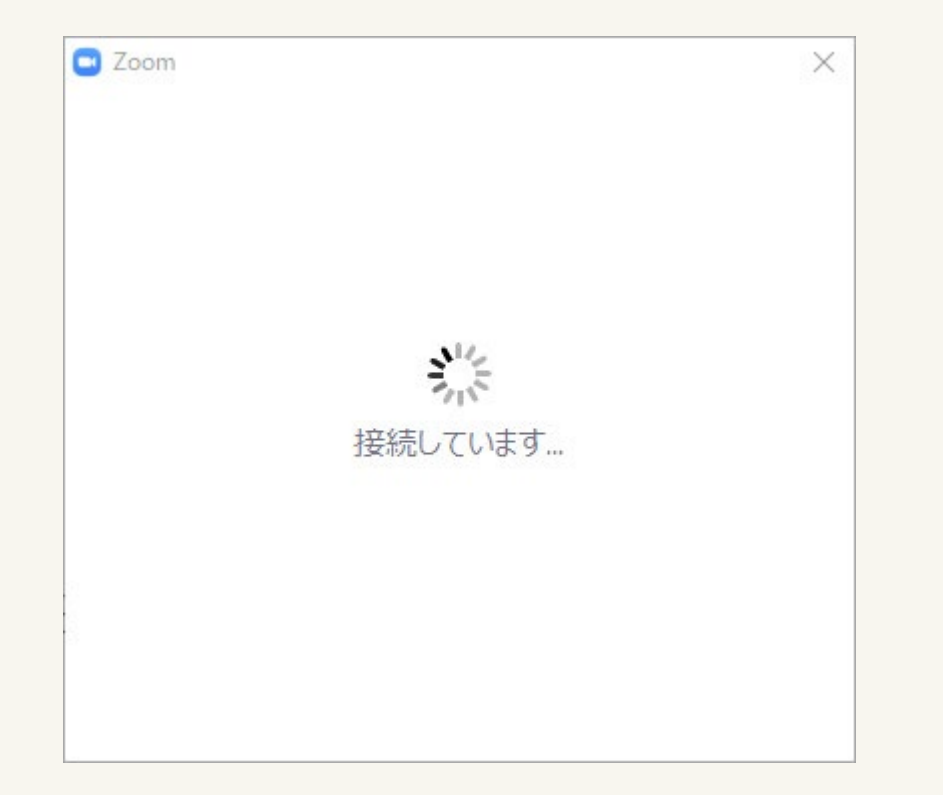

## 参加画面へ遷移します

## スマートフォンでのご参加

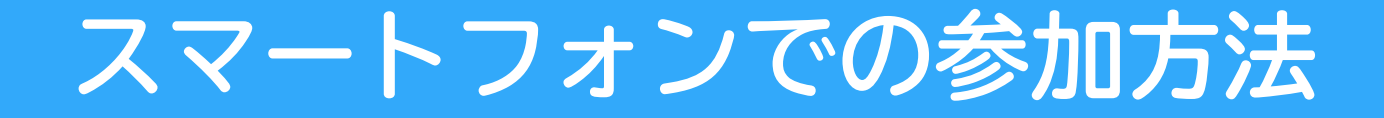

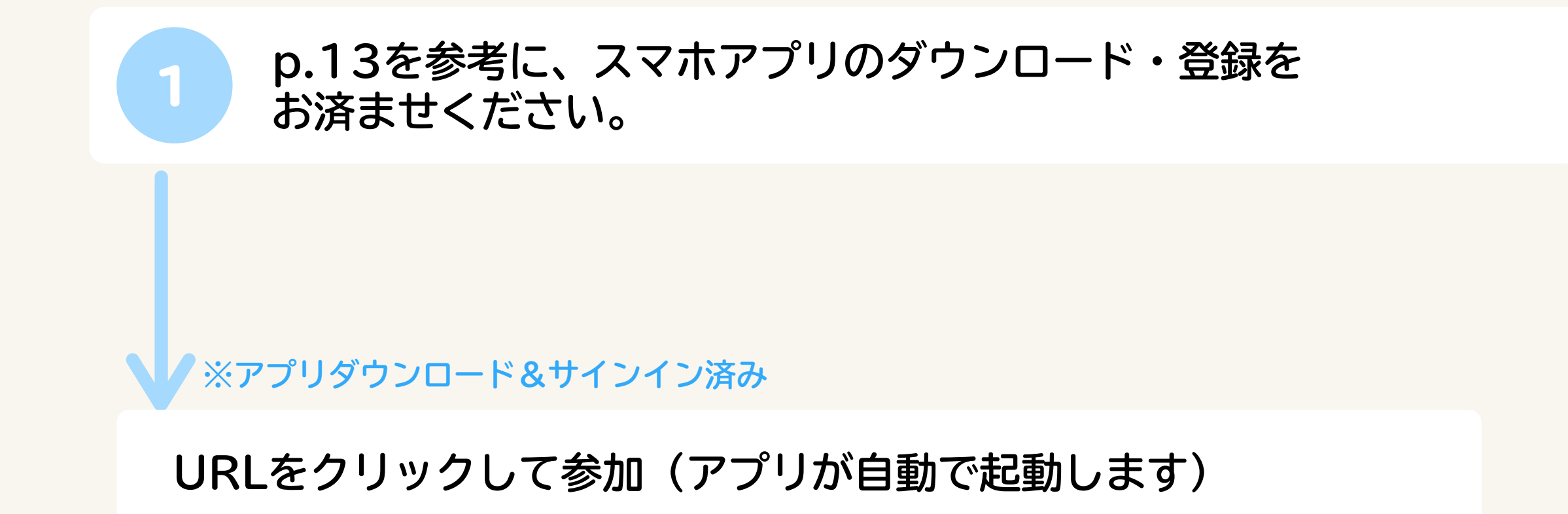

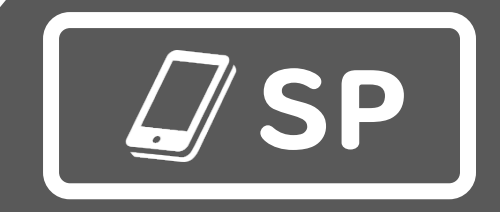

# スマホアプリのダウンロード方法

## スマートフォンアプリのダウンロード方法

※画面や項目は変わる可能性がございます。あくまでもご参考でお願いします。

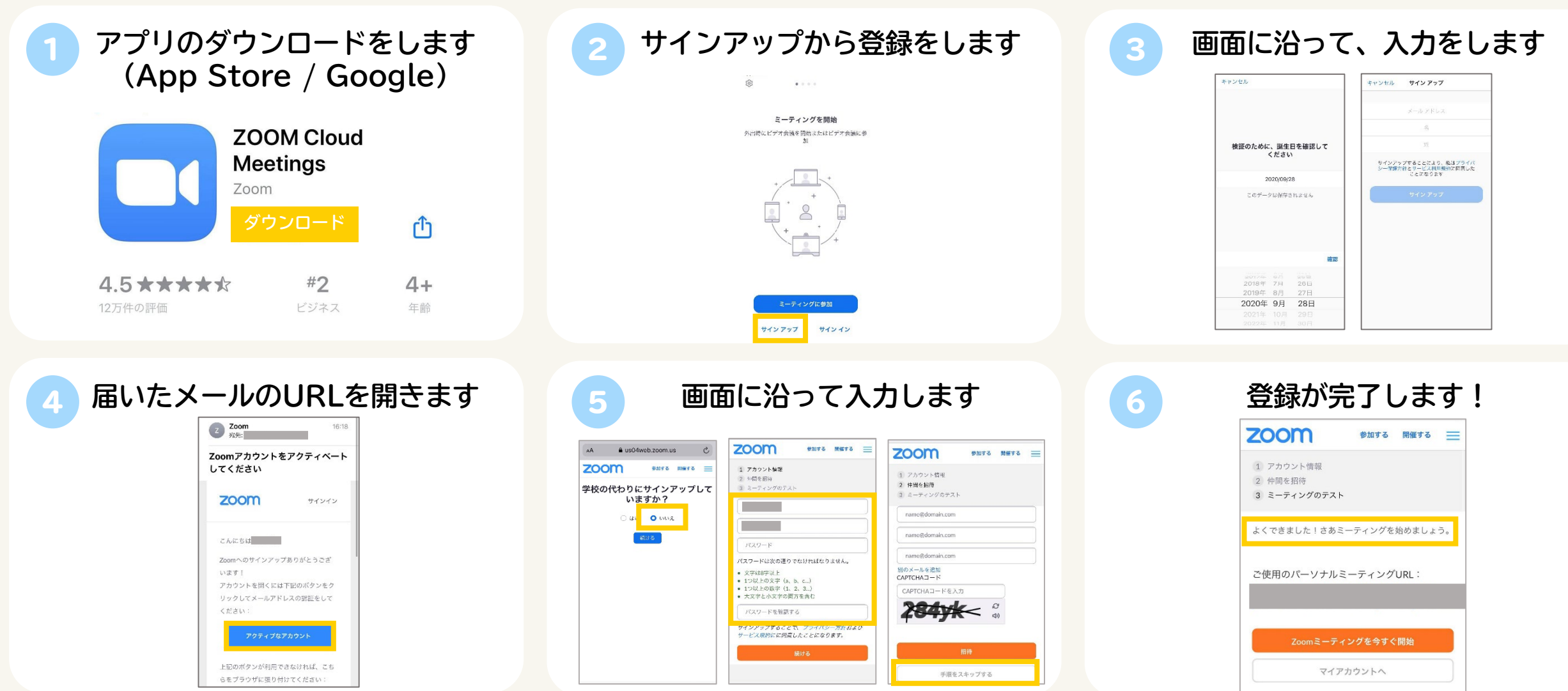

Copyright © 2020 Dental Arrow Co., Ltd. All Rights Reserved.

# 画面操作方法

## パソコンの画面操作方法

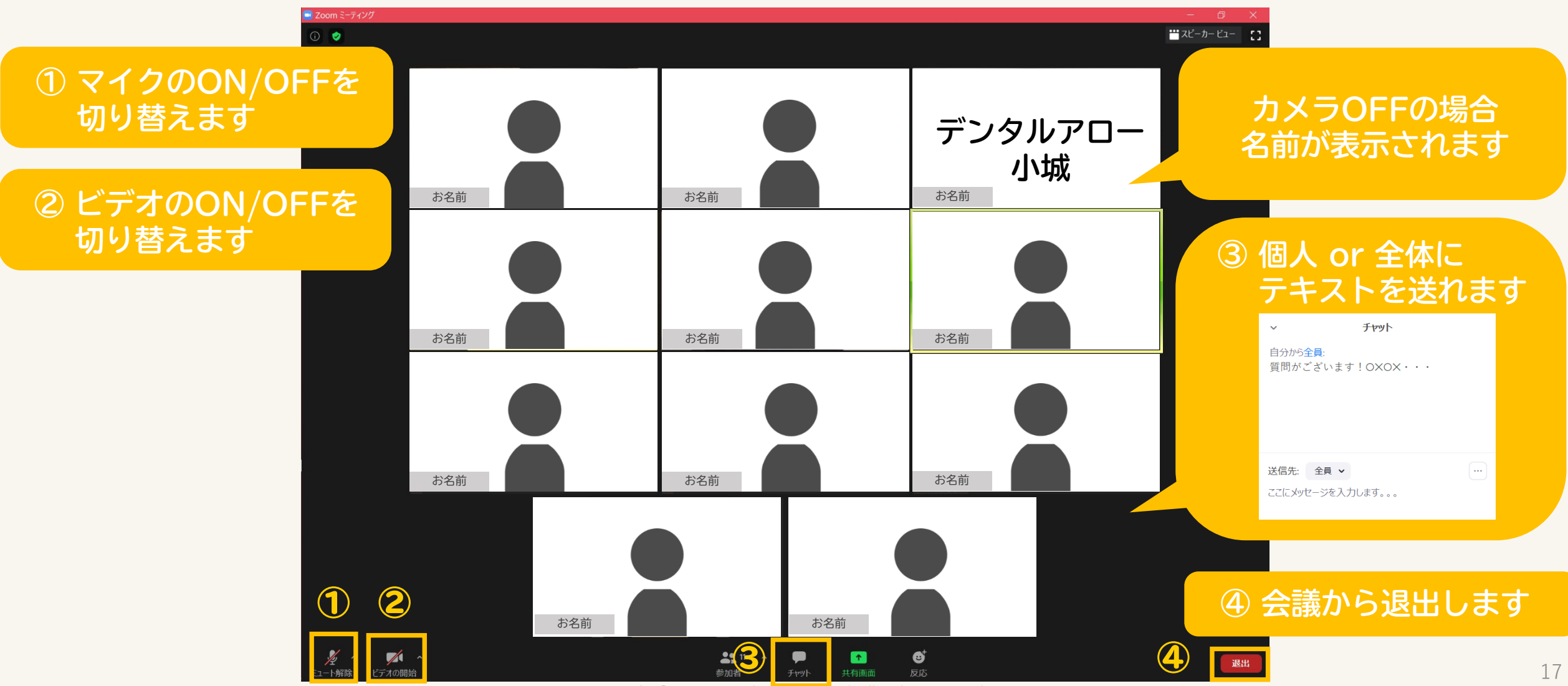

Copyright © 2020 Dental Arrow Co., Ltd. All Rights Reserved.

## スマートフォンの画面操作方法

#### マイクのON/OFFを 切り替えます

#### ② ビデオのON/OFFを 切り替えます

#### ⑤ 会議から退出します

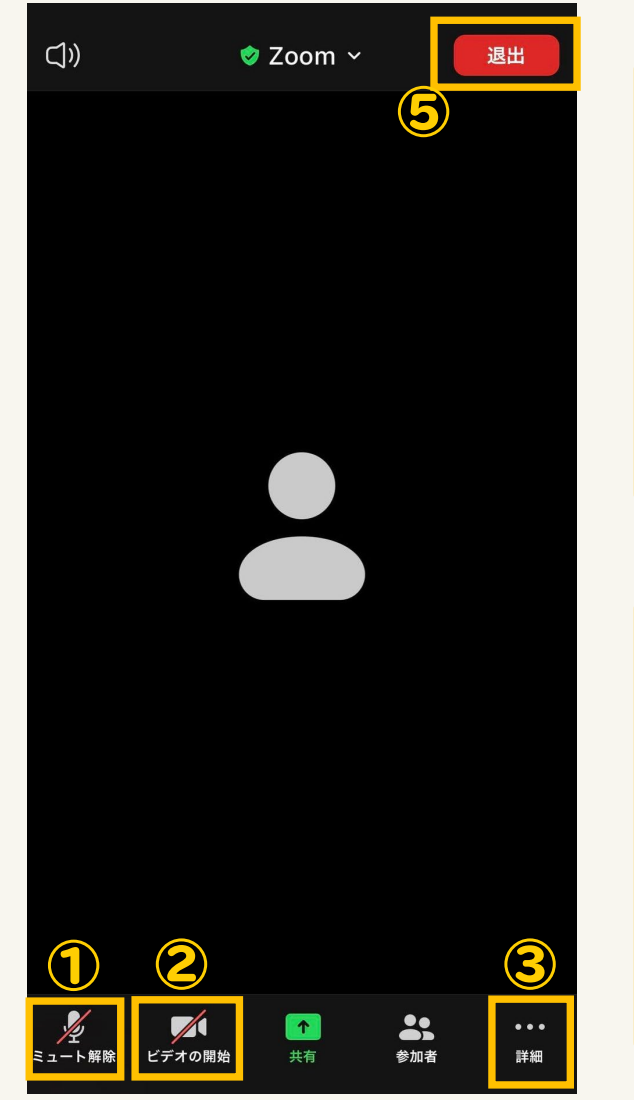

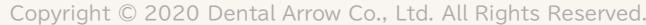

| <u></u> 3 ද | 各種設定ができます  | ታ  |
|-------------|------------|----|
|             |            |    |
|             | チャット       |    |
|             | ミーティング設定   |    |
|             | ミーティングを最小化 |    |
|             | バーチャル背景    |    |
|             | オーディオの切断   |    |
|             | キャンセル      |    |
|             |            |    |
| 質問          | 等チャットででき   | ます |

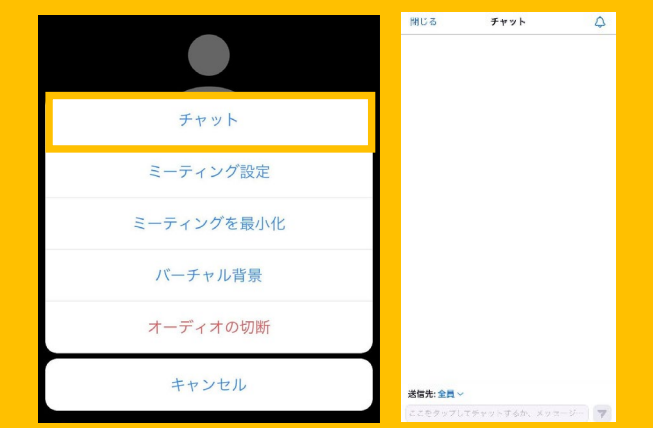

5

## 【PC】ご自身の「参加者名」の変更方法

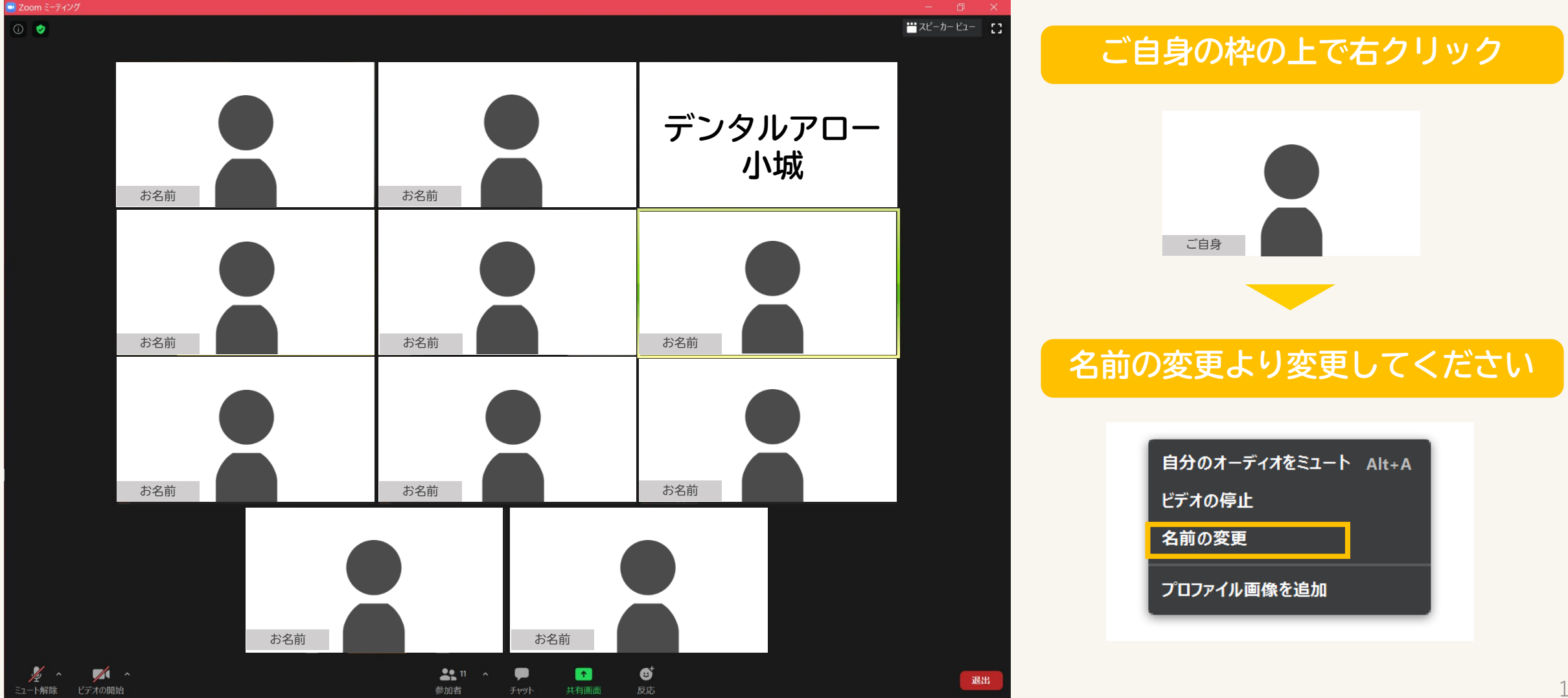

Copyright © 2020 Dental Arrow Co., Ltd. All Rights Reserved.

## 【SP】ご自身の「参加者名」の変更方法

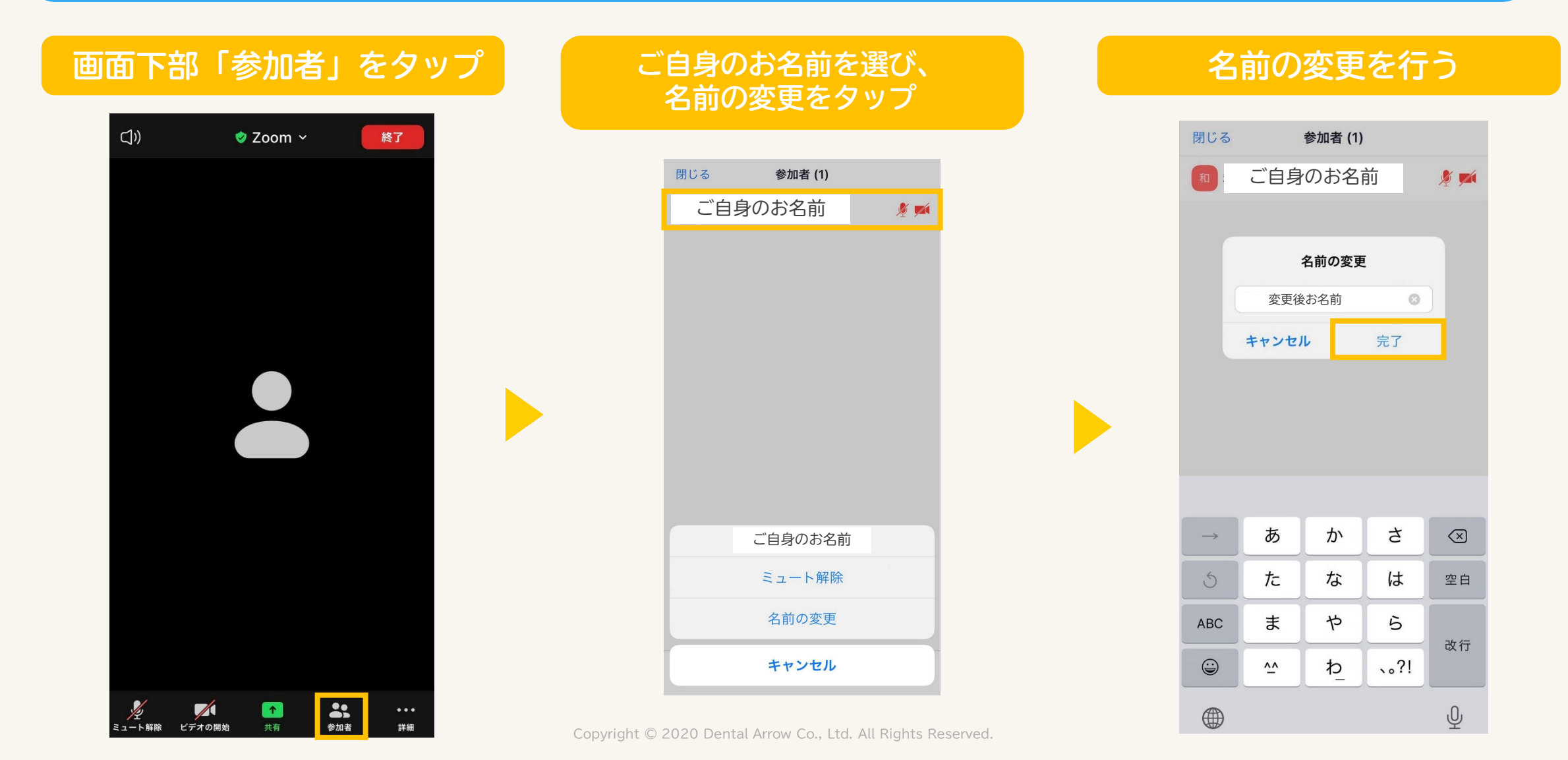

# よくあるご質問

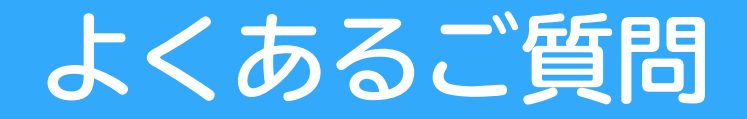

#### Q テレビ会議システムだと常に顔が映るのが困る

### A カメラをOFFにしていただいても問題ございません

Q 外出先や家庭の事情で後ろの音がうるさいので心配

#### へ マイクをOFFにしていただければ問題ございません

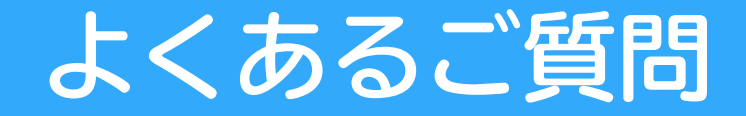

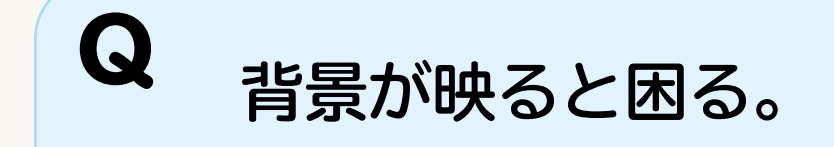

#### A バーチャル背景機能で背景を変えることができます。

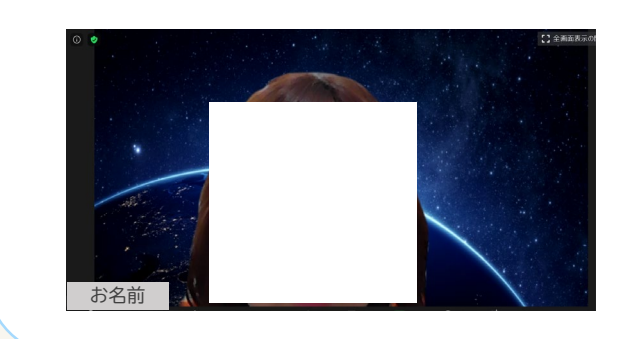

・デフォルトの画像や、お好みの画像に変更可能です。・家の様子など背景を映さずに参加できます。

会員登録無しではバーチャル背景が使えません。利用希望の場合はダウンロード(登録)を事前にお済ませください。 ◆会員登録は <u>こちら</u> から ◆アプリダウンロードは <u>こちら</u>から

## よくあるご質問

#### Q 音が聞こえません。

## A オーディオ設定にて変更します。

#### ① 画面左下より設定

#### お使いのイヤフォンに 設定がなっているか ご確認ください!

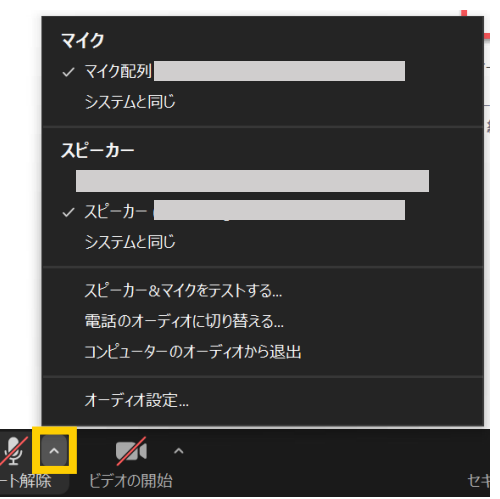

#### ② アプリにて設定

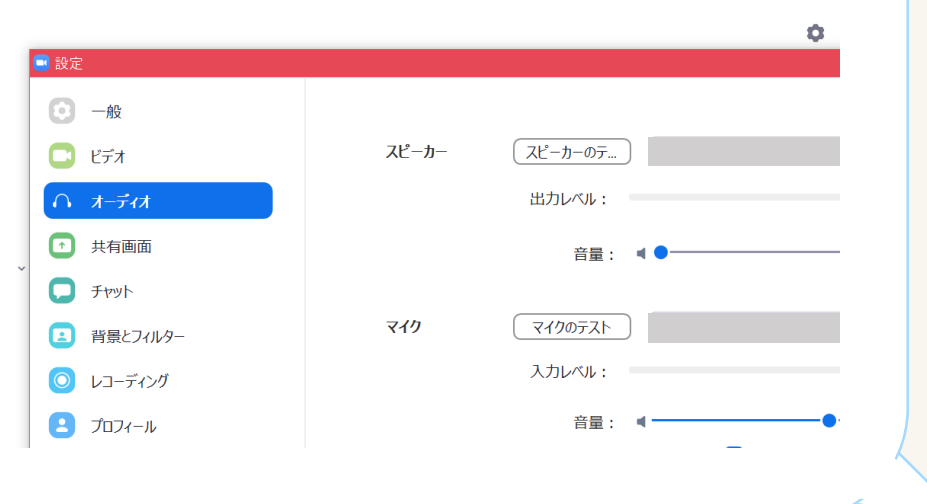